## Void or Reverse an Invoice

Last Modified on 08/07/2025 11:52 am CDT

Agvance does not allow COD Payments from being voided or reversed as this process was designed to be used when a Customer is required to provide payment before leaving with the Product, and paid Invoices are not to be voided in Agvance. Therefore, a workaround is necessary in place of voiding or reversing a COD Invoice. See the *COD* tab here for more information.

## Void an Invoice

Invoices saved in the current fiscal month may be voided from *A/R / Invoices* by selecting the Invoice and then choosing **Void**. If an Invoice was saved in a prior fiscal month, the void is not allowed. When an Invoice is voided, all posting for the customer account, the inventory, and the general ledger is reversed. If tickets (Delivery, Blend, or Energy) were used to create the Invoice, the tickets are reopened when the Invoice is voided. Voided Invoices do not show on the Customer Statement.

Invoices are only available to void in the same month it was entered.

- 1. Navigate to Accounting / A/R / Invoice.
- 2. Highlight the appropriate Invoice and choose Void.

| Select an     | nvoice    |          |                       |        |             |                      |        |                     |
|---------------|-----------|----------|-----------------------|--------|-------------|----------------------|--------|---------------------|
| Invoice#      | Location  | Inv Date | Customer 🛛 🛆          | Status | Customer ID | Comments             | ^      | Add                 |
| 1200938       | 00MAIN    | 08/30/20 | Ade James             | Paid   | AdeJa       | 250156 / Home Heat   |        |                     |
| 1200913       | 00MAIN    | 04/12/20 | Ady John              | Open   | 238072      |                      |        | Edit                |
| 1200901       | 00MAIN    | 03/12/20 | Aikins Ken            | Paid   | 239809      |                      |        | Void                |
| 1200902       | 00MAIN    | 03/12/20 | Aikins Ken            | Paid   | 239809      | Reversed By 1200949  |        |                     |
| 1200949       | 00MAIN    | 03/12/20 | Aikins Ken            | Paid   | 239809      | Reverse Inv# 1200902 |        | Credit              |
| 1200900       | 00MAIN    | 03/06/20 | Anderson Barry        | Paid   | AndBa       |                      |        | Devenue             |
| 1200903       | 00MAIN    | 03/12/20 | Anderson Barry        | Paid   | AndBa       |                      |        | Reverse             |
| 1200904       | 00MAIN    | 03/22/20 | Anderson Barry        | Paid   | AndBa       |                      |        | Cancel              |
| 1200905       | 00MAIN    | 03/22/20 | Anderson Barry        | Paid   | AndBa       |                      |        |                     |
| 1200906       | 00MAIN    | 03/28/20 | Anderson Barry        | Paid   | AndBa       |                      |        | Reprint             |
| 1200907       | 00MAIN    | 04/05/20 | Anderson Barry        | Paid   | AndBa       |                      |        | Chart Mith          |
| 1200908       | 00MAIN    | 04/05/20 | Anderson Barry        | Paid   | AndBa       |                      |        | Start with          |
| 1200909       | 00MAIN    | 04/05/20 | Anderson Barry        | Paid   | AndBa       |                      |        | View                |
| 1200910       | 00MAIN    | 04/05/20 | Anderson Barry        | Paid   | AndBa       |                      |        |                     |
| 1200914       | 00MAIN    | 04/12/20 | Anderson Barry        | Paid   | AndBa       |                      |        |                     |
| 1200917       | 00MAIN    | 05/20/20 | Anderson Barry        | Paid   | AndBa       |                      |        |                     |
| 1200918       | 00MAIN    | 05/20/20 | Anderson Barry        | Paid   | AndBa       |                      | ~      |                     |
| <             |           |          |                       |        |             |                      | >      |                     |
| Invoice Filte | er        |          |                       |        |             |                      |        |                     |
| Invoice       | # O Date  |          | Location>             | 00MAIN |             |                      | $\sim$ |                     |
| O Contro      | I#  Month | 4 ~      | <customer></customer> | •      |             |                      |        |                     |
|               | O Invoice |          |                       |        |             | Appl                 | y      | Multiple<br>Tickets |

3. Verify the correct Invoice has been chosen, optionally enter a reason for voiding in the Reason field, then

select Void. Information may not be be edited on the Void Invoice window.

| Extra Charges Discount Programs Manuf Billing   | Apply To All Customers | Subtotal<br>Prepay \$ Used                      | 76.60<br>0.00<br>4.79 |
|-------------------------------------------------|------------------------|-------------------------------------------------|-----------------------|
| Apply Rollups Print Method                      |                        | Amount Due                                      | 81.39                 |
| <sup>μα</sup> τ <sub>ε</sub> 1. No Roll up · Pr | eview Cancel           | <back n<="" th=""><th>lext&gt; Void</th></back> | lext> Void            |

Note: A voided Invoice displays in red on the Select an Invoice window.

## **Reverse an Invoice**

Invoices in a prior fiscal month cannot be voided but instead need to be reversed. From *A/R / Invoice*, select the original Invoice and choose **Reverse**. Reversing an Invoice leaves the original Invoice in the fiscal month where it was originally saved and creates a new, offsetting Invoice in the current month. When an Invoice is reversed, all posting for the Customer account, the inventory, and the General Ledger is reversed. If tickets (Delivery, Blend, or Energy) were used to create the Invoice, the tickets are reopened when the Invoice is reversed. Reversed Invoices show on the Customer Statement.

In Accounting Preferences, there is an option on the A/R tab called *Do Not Mark Reversing Invoices as Paid*. If this option is NOT selected, both the original Invoice and the reversing Invoice are marked as *Paid* upon saving the reversal. If this option IS selected, both the original and the reversing Invoices remain with an *Open* status.

Note: Once an Invoice is reversed, neither the original Invoice nor the reversal Invoice may be voided.

Invoices can be reversed at any time regardless of the Paid status or when the original Invoice was entered.

- 1. Navigate to Accounting / A/R / Invoice.
- 2. Highlight the appropriate Invoice and choose **Reverse**. Information can not be edited on the *Reverse Invoice* window, but a reason can be entered in the *Reason* field for the reverse.

|              | -          |                |                       |        |             |                      |        |            |
|--------------|------------|----------------|-----------------------|--------|-------------|----------------------|--------|------------|
| Invoice#     | Location   | Inv Date Custo | mer 🔺                 | Status | Customer ID | Comments             | ^      | Add        |
| 1200936      | 00MAIN     | 08/02/20 Ander | son Barry             | Paid   | AndBa       | Booking #1200281     |        | Edit       |
| 1200939      | 00MAIN     | 09/24/20 Ander | son Barry             | Paid   | AndBa       |                      |        | Luit       |
| 1200940      | 00MAIN     | 09/24/20 Ander | son Barry             | Paid   | AndBa       |                      |        | Void       |
| 1200941      | 00MAIN     | 09/24/20 Ander | son Barry             | Paid   | AndBa       |                      |        |            |
| 1200942      | 00MAIN     | 09/24/20 Ander | son Barry             | Paid   | AndBa       |                      |        | Credit     |
| 1200943      | 00MAIN     | 09/24/20 Ander | son Barry             | Paid   | AndBa       |                      |        | Reverse    |
| 1200944      | 00MAIN     | 09/24/20 Ander | son Barry             | Paid   | AndBa       |                      |        |            |
| 1200945      | 00MAIN     | 09/24/20 Ander | son Barry             | Void   | AndBa       |                      |        | Cancel     |
| 1200946      | 00MAIN     | 09/25/20 Ander | son Barry             | Void   | AndBa       |                      |        |            |
| 1200916      | 00MAIN     | 05/15/20 Baker | Larry                 | Paid   | 239873      |                      |        | Reprint    |
| 1200933      | 00MAIN     | 07/12/20 Baker | Larry                 | Paid   | 239873      |                      |        | Start With |
| 1200937      | 00MAIN     | 08/22/20 Baker | Larry                 | Paid   | 239873      |                      |        |            |
| 1200911      | 00MAIN     | 04/08/20 Cone  | Tony                  | Open   | ConTo       |                      |        | View       |
| 1200912      | 00MAIN     | 04/12/20 Laken | Abby                  | Open   | 237018      |                      |        |            |
| 1200947      | 00MAIN     | 08/14/20 Laken | Abby                  | Paid   | 237018      | Reversed By 1200948  |        |            |
| 1200948      | 00MAIN     | 08/14/20 Laken | Abby I                | Paid   | 237018      | Reverse Inv# 1200947 |        |            |
|              |            |                |                       |        |             |                      | × .    |            |
| <            |            |                |                       |        |             | 2                    | •      |            |
| Invoice Filt | er         |                |                       |        |             |                      | _      |            |
| Invoic       | e# 🔿 Date  |                | <location></location> | 00MAIN |             |                      | $\sim$ |            |
| O Contro     | ol#  Month | 4 ~            | Customer>             |        |             |                      |        |            |
|              |            |                |                       | L      |             |                      |        | Multiple   |

**Note:** Reversing an Invoice creates a new Invoice with the same products, quantities, and prices as the original Invoice. When saved, those quantities are negated. The original Invoice and reversed Invoice display in red on the *Select an Invoice* window.

## **Require Reason**

There is a Location Preference, found at *Accounting / Setup / Location Preferences*, to *Require a reason when invoice is voided or reversed*. When selected and an Invoice is voided or reversed, a*Reason* area displays and must be entered to allow the transaction to be saved.

| 00MAIN ~                                                                                                    |                                                                                                    |                                                                                                    |                                                 |
|----------------------------------------------------------------------------------------------------|----------------------------------------------------------------------------------------------------|----------------------------------------------------------------------------------------------------|-------------------------------------------------|
| Invoice Invoice Printout                                                                                                    | Delivery Ticket A/R                                                                                                    | Logo Alt Logo Inventory                                                                                                    |                                                 |
| Direct Invoice Date<br>Import from Tickets Date<br>Invoice Due Date<br>Market Cost<br>Price By<br>Terms Default<br>Default Price To | System Date     ~       System Date     ~       Terms     ~       None     ~       Products     ~       Individual     ~ | Stop Invoices that will result in Negative Amount On Hand of Inventoried Products           Display Product selection Screen           Require Salesperson D on Invoices           Allow Date change on Reversing Invoice           Default Reversing Invoice Date to Current Date           Require sales tax exemption reason           Warn if Invoice has any line items with zero unit quantity           Ignore Blend Ticket Discount Terms           Display Additional Info Screen           Include Sales Tax in Discount           By Field, use Bookings that are by Field | Extra Charges Discount Programs<br>Manuf Biling |
| Check credit limit wh                                                                                                    | en invoicing Priced DT<br>v on Void for CRM<br>Method                                                                    | Use Tax rate from Customer and Ship To Warn if invoice has any line items with zero unit price Do not honor quoted delivery ticket and blend ticket                                                                                                    | Apply Rollups Print Method Reason               |
| Disallow Lot Number Bal<br>No Checking                                                                                              | ance to go Negative                                                                                                    | Allow dimeteritic Customer payment terms on invoice Suppress warning if Control number is duplicated Allow Manufactured Inventory Detailed Billing List Price                                                                                                    | 1. No Roll up                                   |
| Stop Voids that will result in Negative<br>Amount On Hand of Inventoried Products                                                   |                                                                                                    | Default barcode entry to quantity Display amount due on roll thru POA window Allow signature on save of invoice                                                                                                    |                                                 |
| Business Influence                                                                                                    | nce Bookings                                                                                                    | Require a cashier on the quick ticket     Timeout (in minutes)                                                                                                    |                                                 |
|                                                                                                    |                                                                                                    | Save to Location OMAIN V Save Save Cancel                                                                                                    |                                                 |

When the voided or reversed Invoice is edited, the *Reason* entered displays. It also optionally displays at the *Select an Invoice* screen, found at *Accounting / AR / Invoice*.

| Select an li | nvoice   |            |            |                  |
|--------------|----------|------------|------------|------------------|
| Invoice#     | Location | Inv Date   | Customer   | Void Reason      |
| 1200947      | 00MAIN   | 08/14/2024 | Laken Abby | Entered in error |
|              |          |            |            |                  |

**Note:** This Require a reason when invoice is voided or reversed preference also enables a Void Reason area at the Batch Void Invoices utility, found at Hub / Admin Utilities / Accounting / A/R Utilities / Batch Void Invoice.

| 🖳 Batch Void Invoice                                                                                     |             | - • •            |  |  |  |
|----------------------------------------------------------------------------------------------------|-------------|------------------|--|--|--|
| This should only be run after making a<br>database image and ensuring all users are out<br>of the system |             |                  |  |  |  |
| Select Range<br>Invoice #<br>Date                                                                        | Location    | 00MAIN ~         |  |  |  |
| Start 567                                                                                                | Void Reason | Entered in error |  |  |  |
| End 572                                                                                                  | V           | oid Cancel       |  |  |  |